## Huskeseddel AB05

| Side 931D ● Anbragte børn ● Opret nyt Anbringelsessted ● Institution |                                                                                                    |                                                                                               |
|----------------------------------------------------------------------|----------------------------------------------------------------------------------------------------|-----------------------------------------------------------------------------------------------|
| Naviger frem til side<br>931D                                        | ALT + Q →931<br>Klik på Knappen NY                                                                                                    | Ny                                                                                            |
| Kundenummer                                                          | Klik på listknappen og en pop-up<br>åbnes.                                                                                                    | Kundenummer                                                                                   |
| Fremsøg institution                                                  | Indtast kundenummer eller navn<br>Brug % som wildcard hvis<br>institutionen har flere navne.<br>Start søgning med knappen Søg                        | Kundenr.:<br>Kundenavn: meeqqat%                                                              |
|                                                                      | Vælg institutionen på listen.                                                                                                    | Kundenavn         Kundenummer           Meeqqat Angerlarsimaffiat, Uummann         0009000783 |
| Status                                                               | Vælg værdi i Status. (Aktiv, Inaktiv,<br>Fraflyttet)                                                                                                 | Status                                                                                        |
| Personlige<br>oplysninger                                            | Indtast telefonnumre og<br>emailadresse.<br>Vælg land for hvor institutionen<br>hører hjemme                                                         | Arbejdstlfnr. Privat tlfnr. Email Land                                                        |
| Definer<br>anbringelsesstedets<br>type:<br>Niveau 1 og Niveau<br>2   | Marker at det er en institution.<br>Og<br>Vælg værdi i Niveau 2 som passer.                                                                          | Niveau 1<br>Niveau 2                                                                          |
| Takstgruppe og<br>konto                                              | Klik på listknappen og en pop-up<br>åbnes. Vælg relevant takstgruppe.<br>Indtast kontonummer for den<br>konto som institutionen skal<br>bogføres på. | Takst gruppe Nulstil<br>Konto-nr                                                              |
| Status                                                               |                                                                                                    | Status<br>Dette er et felt til indtastning af<br>oplysninger om anbringelsesstedet.           |

| Gem<br>anbringelsesstedet        | Klik på Anvend                                        | Anvend   |
|----------------------------------|-------------------------------------------------------|----------|
| Kontroller de<br>opdaterede data | Adressen på institutionen vises ved<br>adressefeltet. | Adresse  |
| Forlad siden                     | Klik på OK                                            | ОК       |
| Version 4                        | Dato: 11.11.2016/MBL                                  | KIMIK iT |